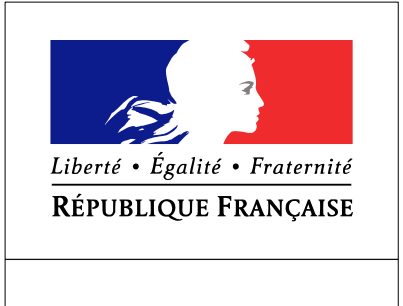

LOIR-ET-CHER

RECUEIL DES ACTES ADMINISTRATIFS SPÉCIAL N°41-2018-03-009

# PUBLIÉ LE 13 MARS 2018

## Sommaire

### SIDSIC

41-2018-03-13-001 - Connexion Chorus DT (2 pages)

Page 3

# SIDSIC

## 41-2018-03-13-001

## Connexion Chorus DT

1. Insérer votre carte agent dans le lecteur de carte

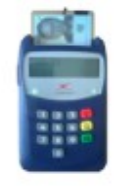

- 2. Copier cette adresse dans votre navigateur Firefox (et enregistrez-là en marque page) <u>https://auth.sso.minint.fr/</u>
- 3. Le portail d'authentification du ministère s'affiche
- 4. Cliquer sur « se connecter »

| Ether I dan Ernen<br>Kernizar Broom<br>MINISTÈRE<br>DE<br>L'INTÉRIEUR  | Portail d'authentification du Ministère de l'Intérieur                   |
|------------------------------------------------------------------------|--------------------------------------------------------------------------|
| Veuillez vous authentifier                                             |                                                                          |
| Carte Mot de passe                                                     | Autres Portails                                                          |
|                                                                        | Voir mes demières connextons     Se connecter                            |
| EN CAS DE DIFFICULTES DE                                               | CONNEXION, MERCI DE CLIQUER SUR CE LIEN POUR CONSULTER LA DOCUMENTATION. |
| Veuillez vous authentifier Carte Mot de passe En CAS DE DIFFICULTES DE | Autres Portails                                                          |

5. Saisir le code PIN à 4 chiffres

| REPUBLIQUE FRANCAISE<br>MINISTÈRE<br>DE<br>L'INTÉRIEUR | Portail d'au                                                 | uthentification du Ministère de | e l'Intérieur       |
|--------------------------------------------------------|--------------------------------------------------------------|---------------------------------|---------------------|
| itilisateur authe                                      | ntifié<br>pplications 🛛 🗃 Historique des connec              | xions 📕 Déconnexion             | Connecté en tant qu |
| Applications M                                         | étiers<br>CHORUS-DT (Finances)<br>Application de gestion des | RIO Referentiel Identites et    |                     |

6. Cliquer sur l'onglet « Chorus DT (Finances)

#### Vous êtes arrivés sur la page d'accueil de Chorus DT

-

| <ul> <li>Information CNIL</li> <li>Homologation RGS</li> <li>Fiche Profil</li> <li>Ordre de Mission</li> <li>Liste des Ordres de Mission pour validation</li> <li>Etat de Frais</li> <li>Liste des Etats de Frais pour validation</li> <li>Reporting Ordre de Mission</li> <li>Reporting Etat de Frais / Facture</li> <li>Déconnexion</li> </ul> | Messages           | Menu Chorus-DT                              |  |
|----------------------------------------------------------------------------------------------------|--------------------|---------------------------------------------|--|
| <ul> <li>Ordre de Mission</li> <li>Liste des Ordres de Mission pour validation</li> <li>Etat de Frais</li> <li>Liste des Etats de Frais pour validation</li> <li>Reporting Ordre de Mission</li> <li>Reporting Etat de Frais / Facture</li> <li>Déconnexion</li> </ul>                                                                           | Information CNIL   | Fiche Profil                                |  |
| <ul> <li>Liste des Ordres de Mission pour validation</li> <li>Etat de Frais</li> <li>Liste des Etats de Frais pour validation</li> <li>Reporting Ordre de Mission</li> <li>Reporting Etat de Frais / Facture</li> <li>Déconnexion</li> </ul>                                                                                                    | A Hamalagation BCC | Ordre de Mission                            |  |
| <ul> <li>Etat de Frais</li> <li>Liste des Etats de Frais pour validation</li> <li>Reporting Ordre de Mission</li> <li>Reporting Etat de Frais / Facture</li> <li>Déconnexion</li> </ul>                                                                                                    | Homologation KGS   | Liste des Ordres de Mission pour validation |  |
| <ul> <li>Liste des Etats de Frais pour validation</li> <li>Reporting Ordre de Mission</li> <li>Reporting Etat de Frais / Facture</li> <li>Déconnexion</li> </ul>                                                                                                    |                    | • Etat de Frais                             |  |
| <ul> <li>Reporting Ordre de Mission</li> <li>Reporting Etat de Frais / Facture</li> <li>Déconnexion</li> </ul>                                                                                                    |                    | Liste des Etats de Frais pour validation    |  |
| <ul> <li>Reporting Etat de Frais / Facture</li> <li>Déconnexion</li> </ul>                                                                                                    |                    | Reporting Ordre de Mission                  |  |
| N° de document                                                                                                    |                    | Reporting Etat de Frais / Facture           |  |
| N° de document<br>Go                                                                                                    |                    | Déconnexion                                 |  |
| N° de document<br>Go                                                                                                    |                    |                                             |  |
| N° de document<br>Go                                                                                                    |                    |                                             |  |
| Go                                                                                                    | N° de document     |                                             |  |
|                                                                                                    | Go                 |                                             |  |
|                                                                                                    |                    |                                             |  |
|                                                                                                    |                    |                                             |  |
|                                                                                                    |                    |                                             |  |
|                                                                                                    |                    |                                             |  |

#### Problèmes de connexion ?

1/ Si vous tapez un code erroné, le message suivant apparaît à l'écran « **le PIN saisi est erroné** ». Le code PIN sera bloqué après deux présentations incorrectes".

Vous ne devez pas poursuivre la procédure. Le 3ème essai erroné bloque définitivement la carte agent qui devra être refaite.

Pour résoudre ce problème, prendre contact avec le SIDSIC – Mme Catherine SEGUIN / M. BRUNO HAMON.

2/ En tentant de vous connecter, le message suivant peut apparaître « **carte invalide ou non insérée dans le lecteur** ». Il faut cliquer de nouveau sur "se connecter" et/ ou fermer l'application et la relancer. (ces messages ne sont pas liées à la validité de la carte).

3/ Plus rarement, il peut s'agir d'un **problème de validité du certificat**. Pour résoudre ce problème, prendre contact avec le SIDSIC – Mme Catherine SEGUIN / M. BRUNO HAMON.